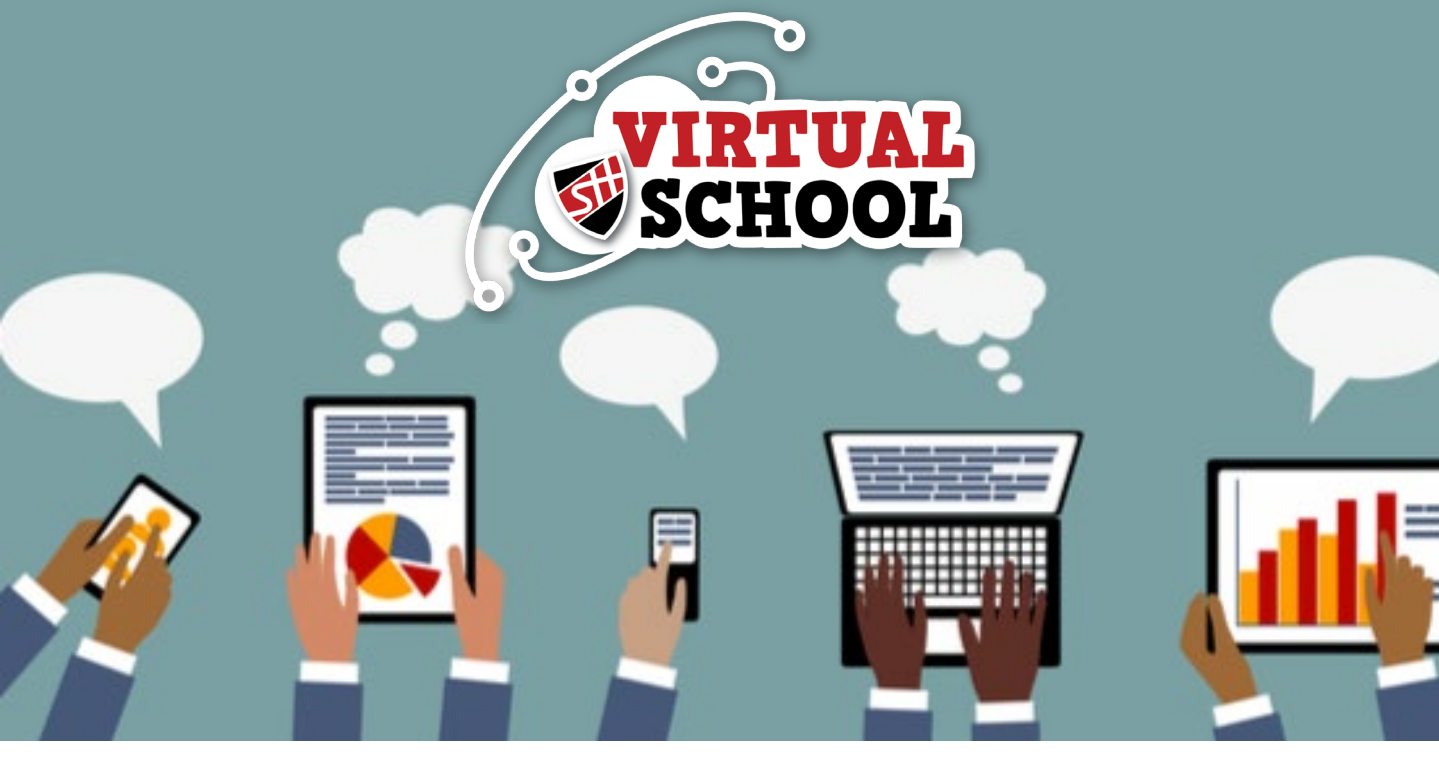

# GUIDE TO GETTING STARTED

- 1. Logging in
- 2. Office365 Dashboard
- 3. Outlook Email
- 4. Teams
- 5. OneDrive
- 6. Student POD

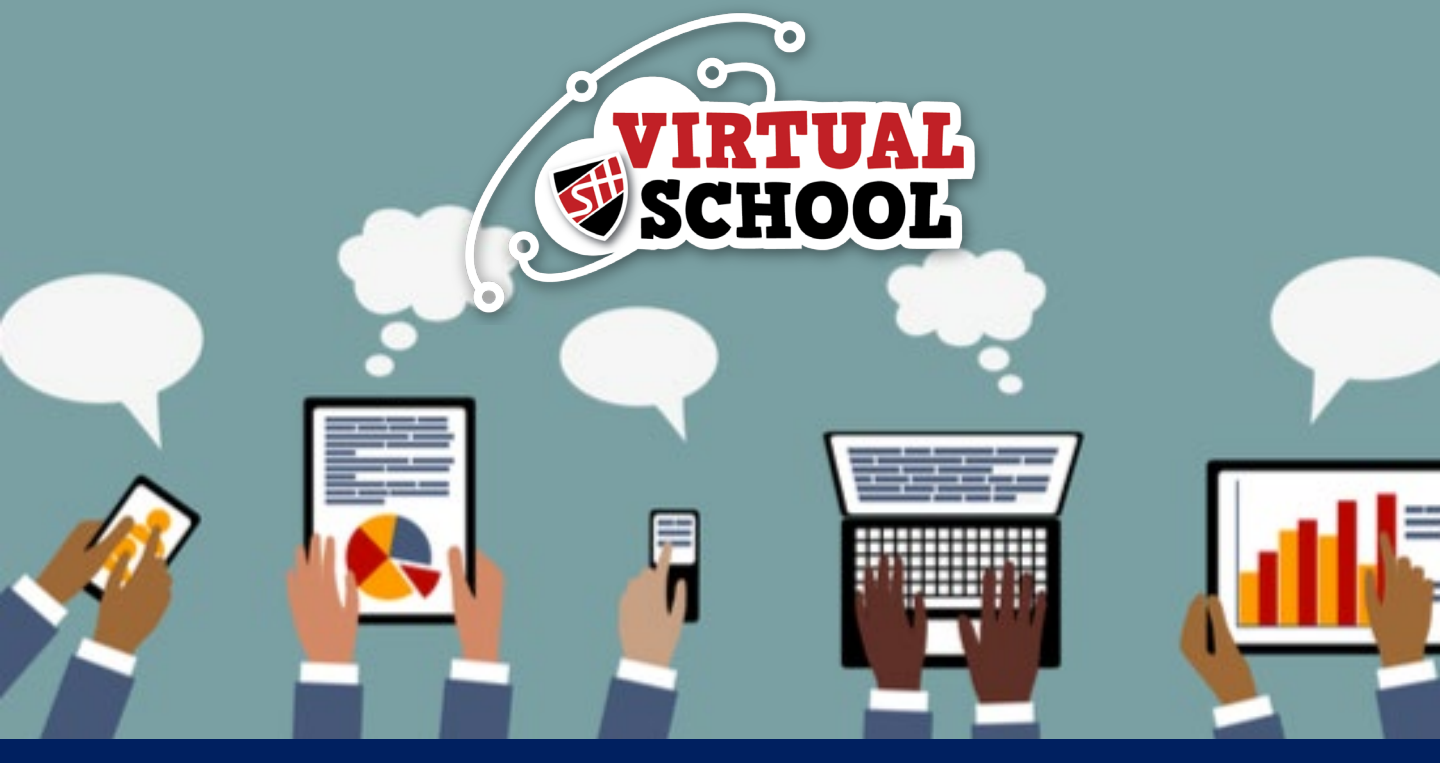

## 1. Office365 Logging On

To get logged into Office 365 and access all the different Programmes that are available to you, you need to visit the schools' website:

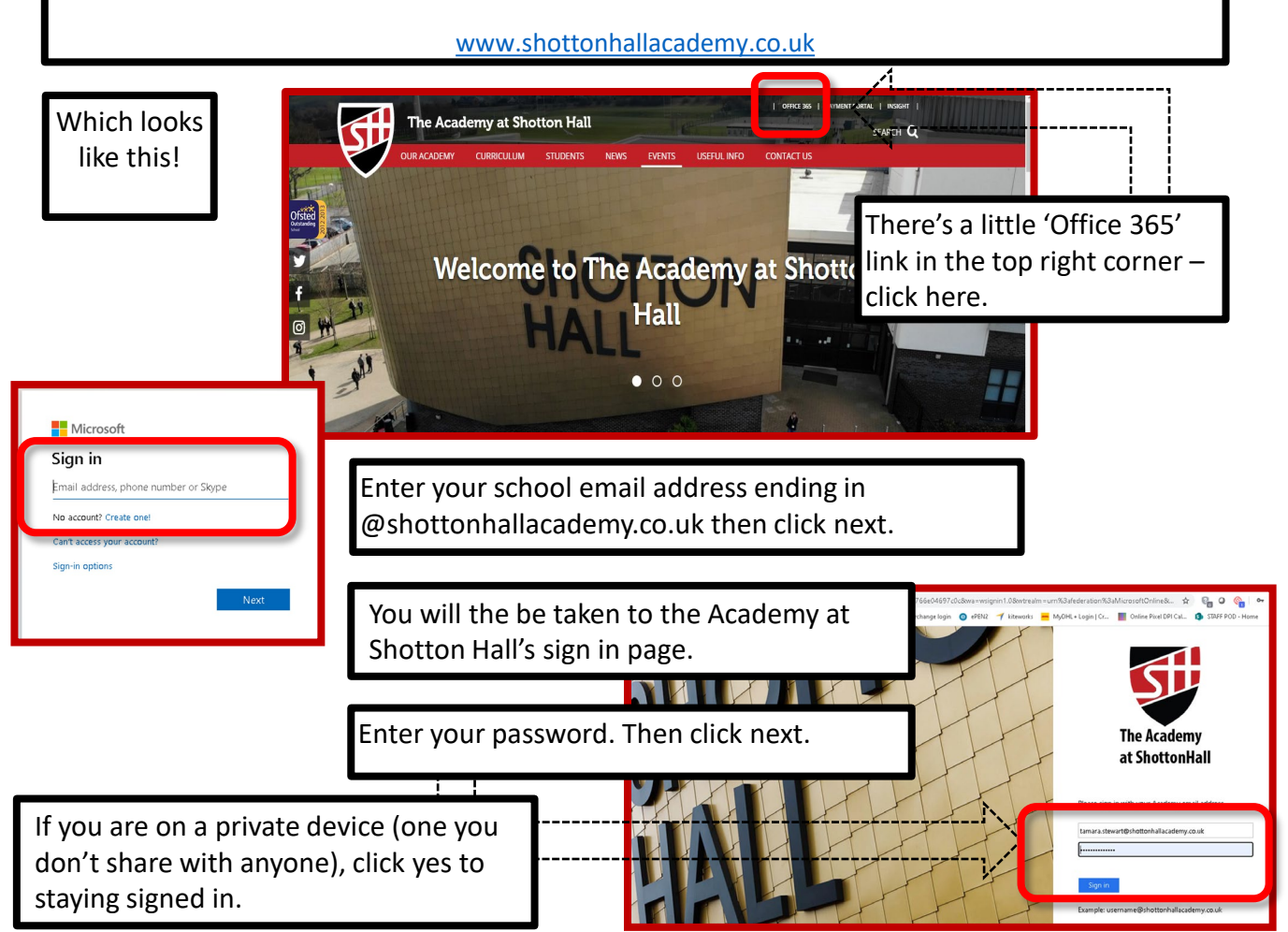

An example of what an email address looks like is: 13AB00@shottonhallacademy.co.uk

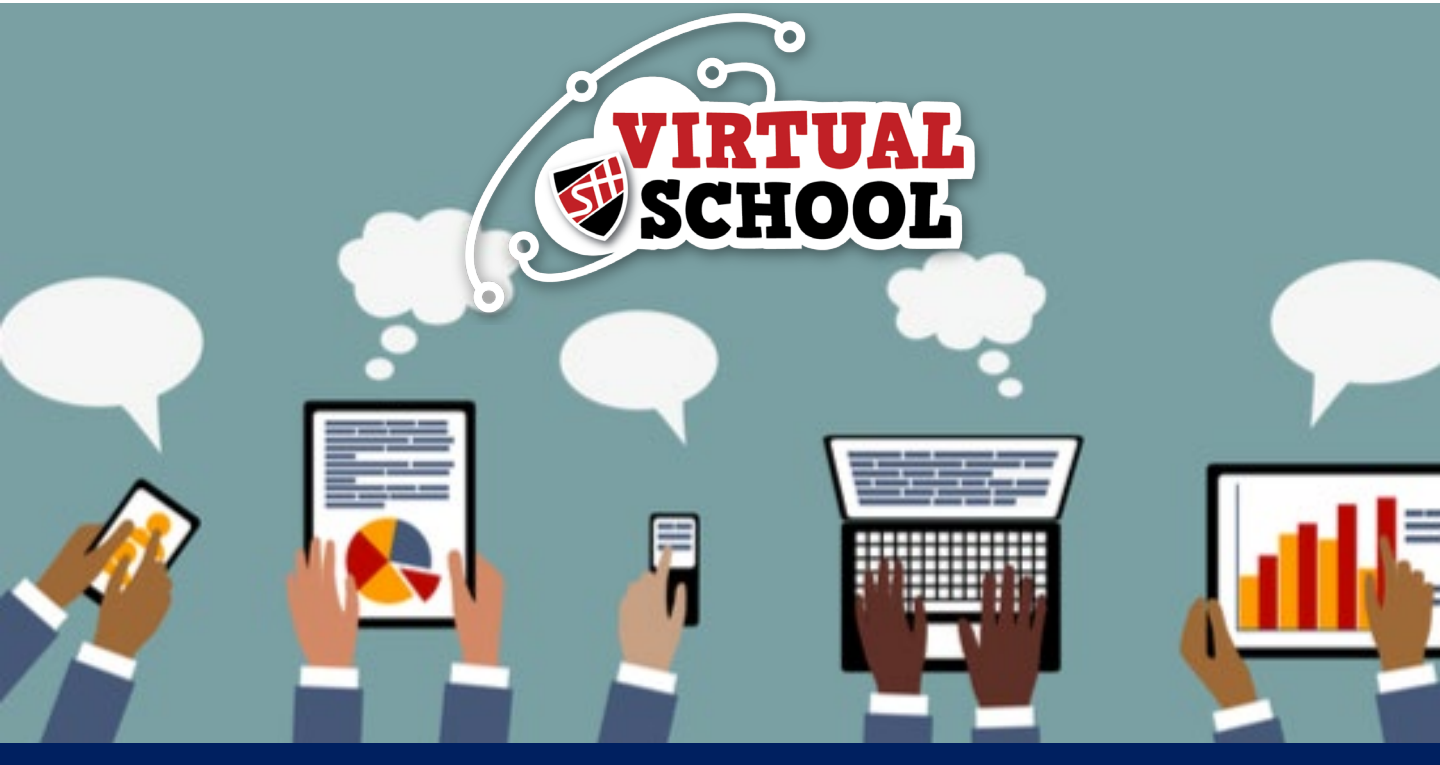

## 2. Office365 Dashboard

Welcome to Office365! Your school account gives you access to the entire Microsoft Office Suite for free! You can use online by clicking the app name, or you can install them onto your device by clicking Install office and selecting Office365 apps.

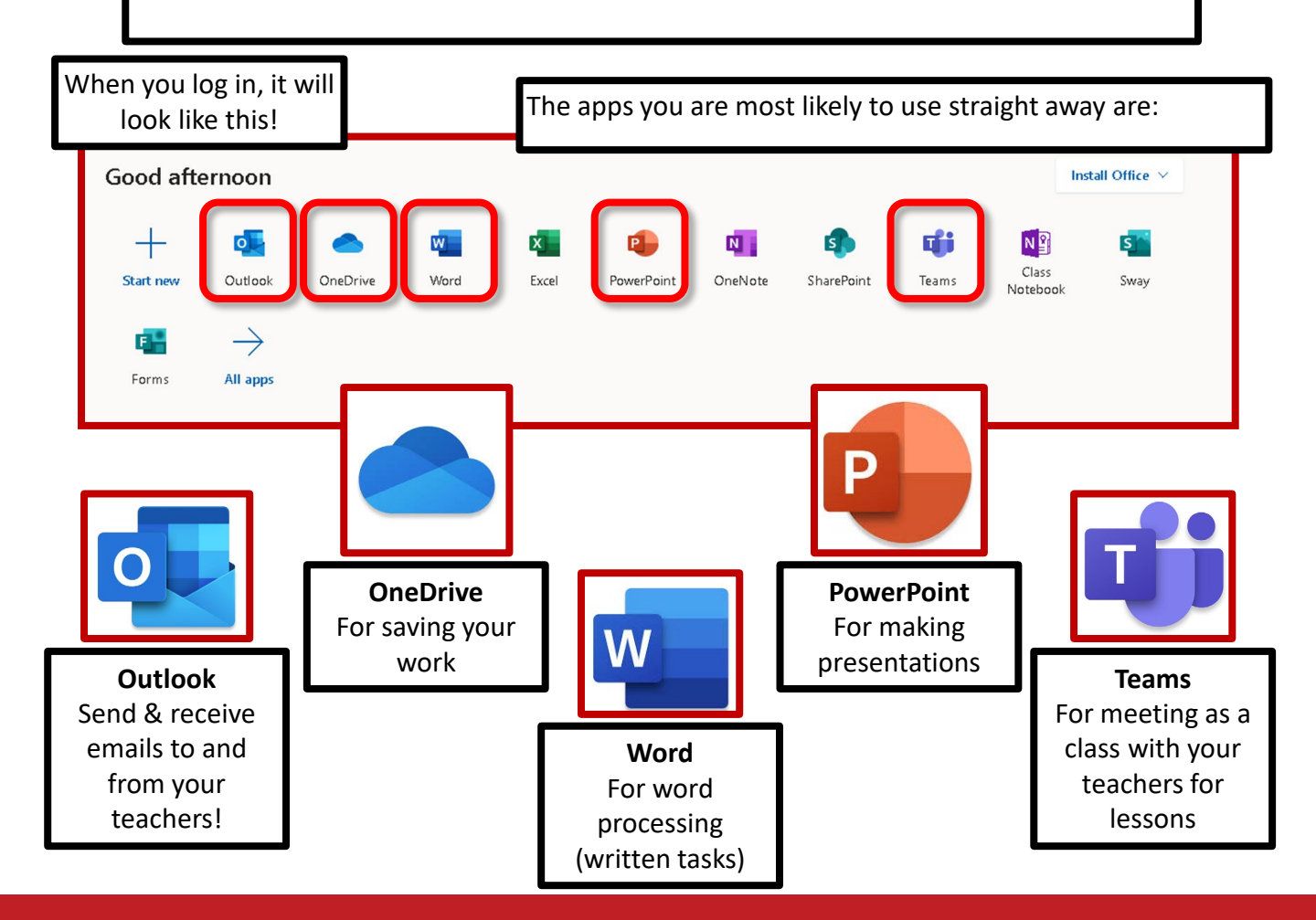

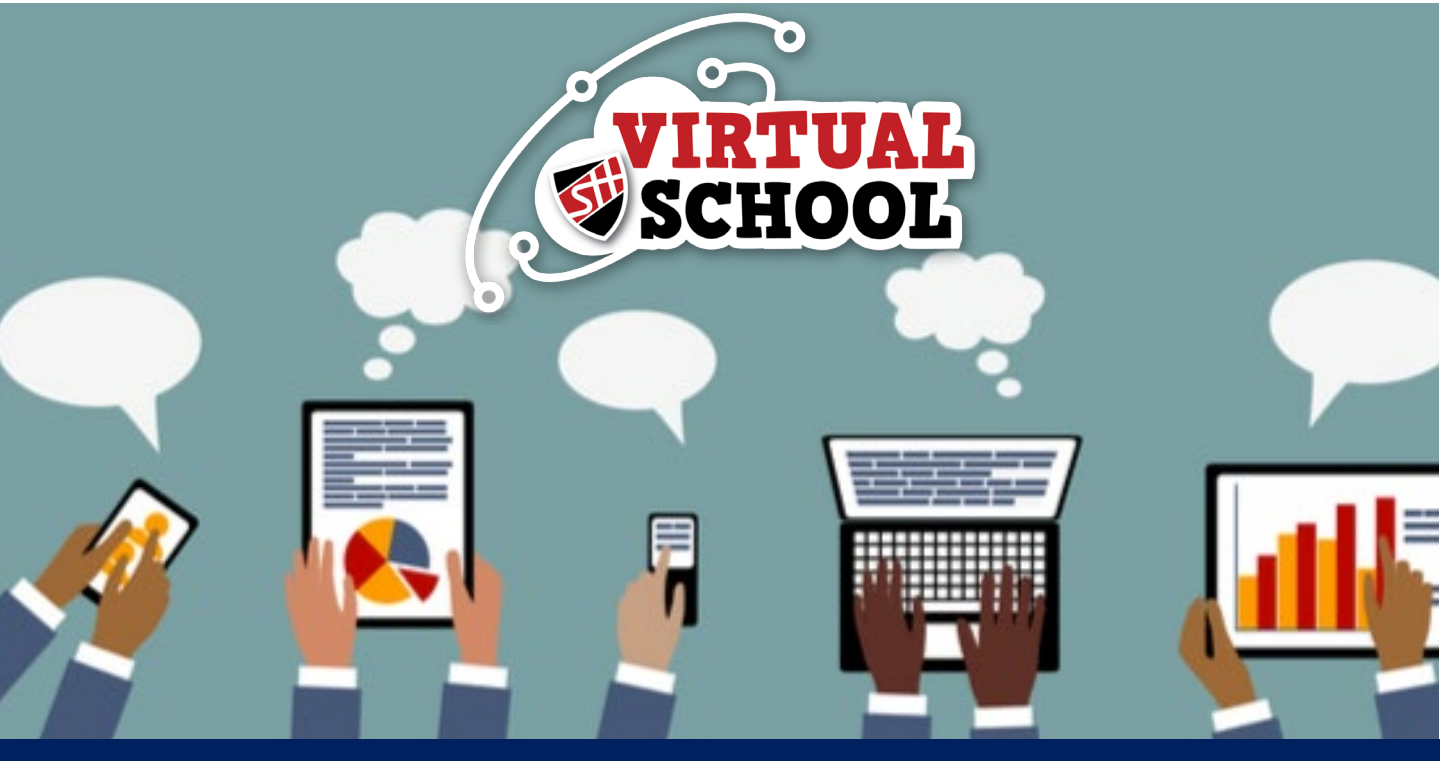

## 3. Outlook - Email Basics

Outlook is what we use to send emails. Your teachers will contact you by email, but if you are also stuck or have a question, you can email them too!

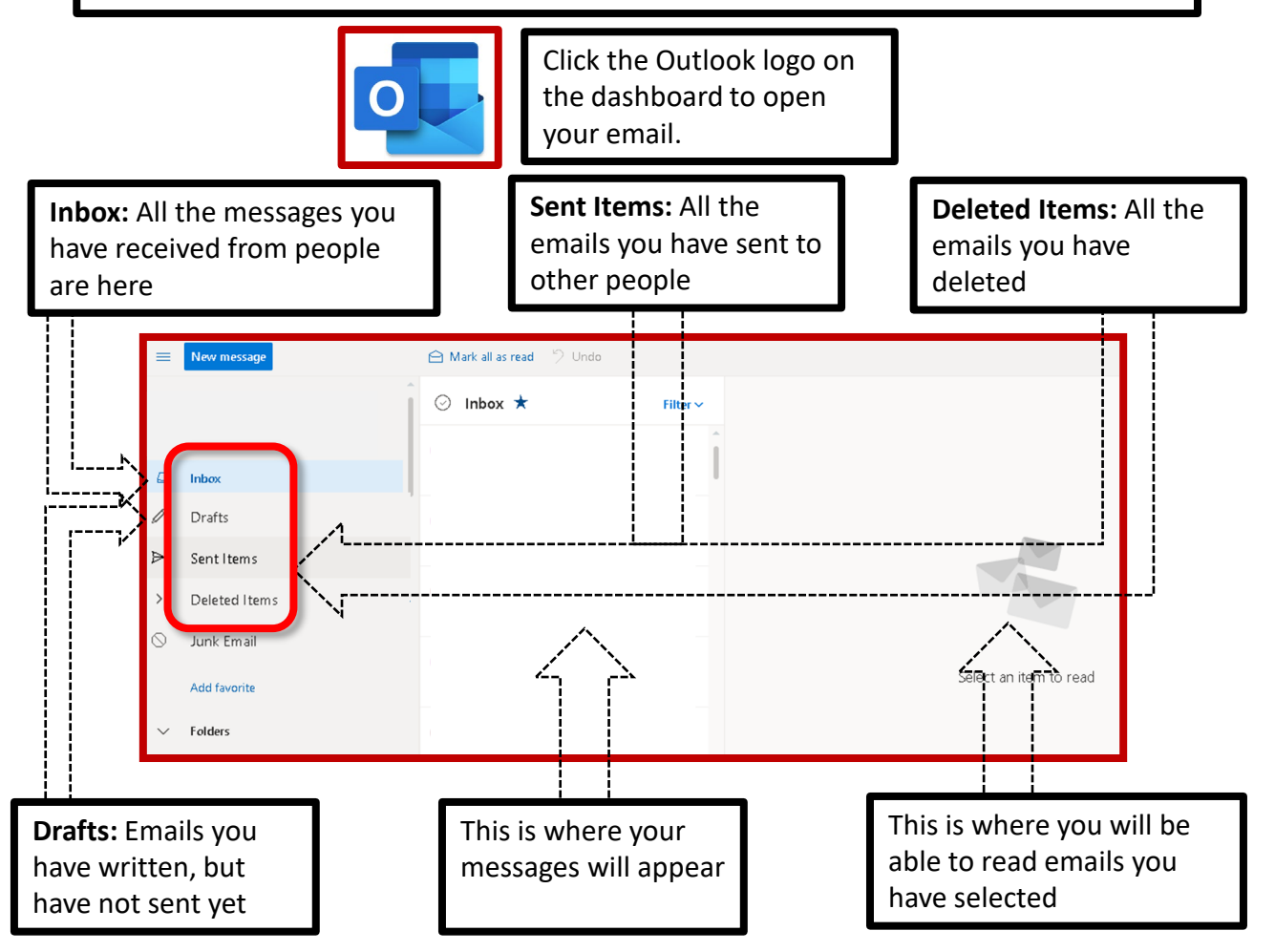

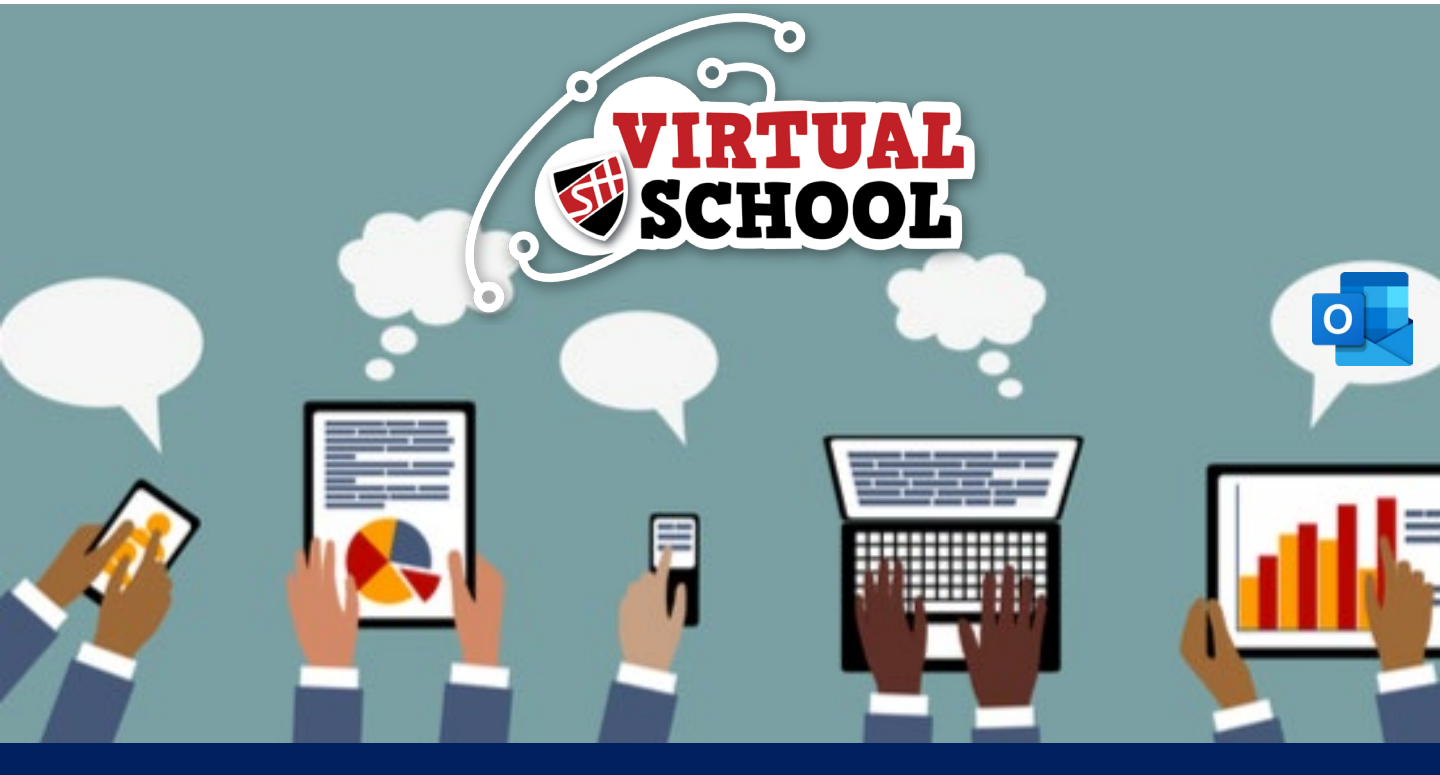

### Sending an Email

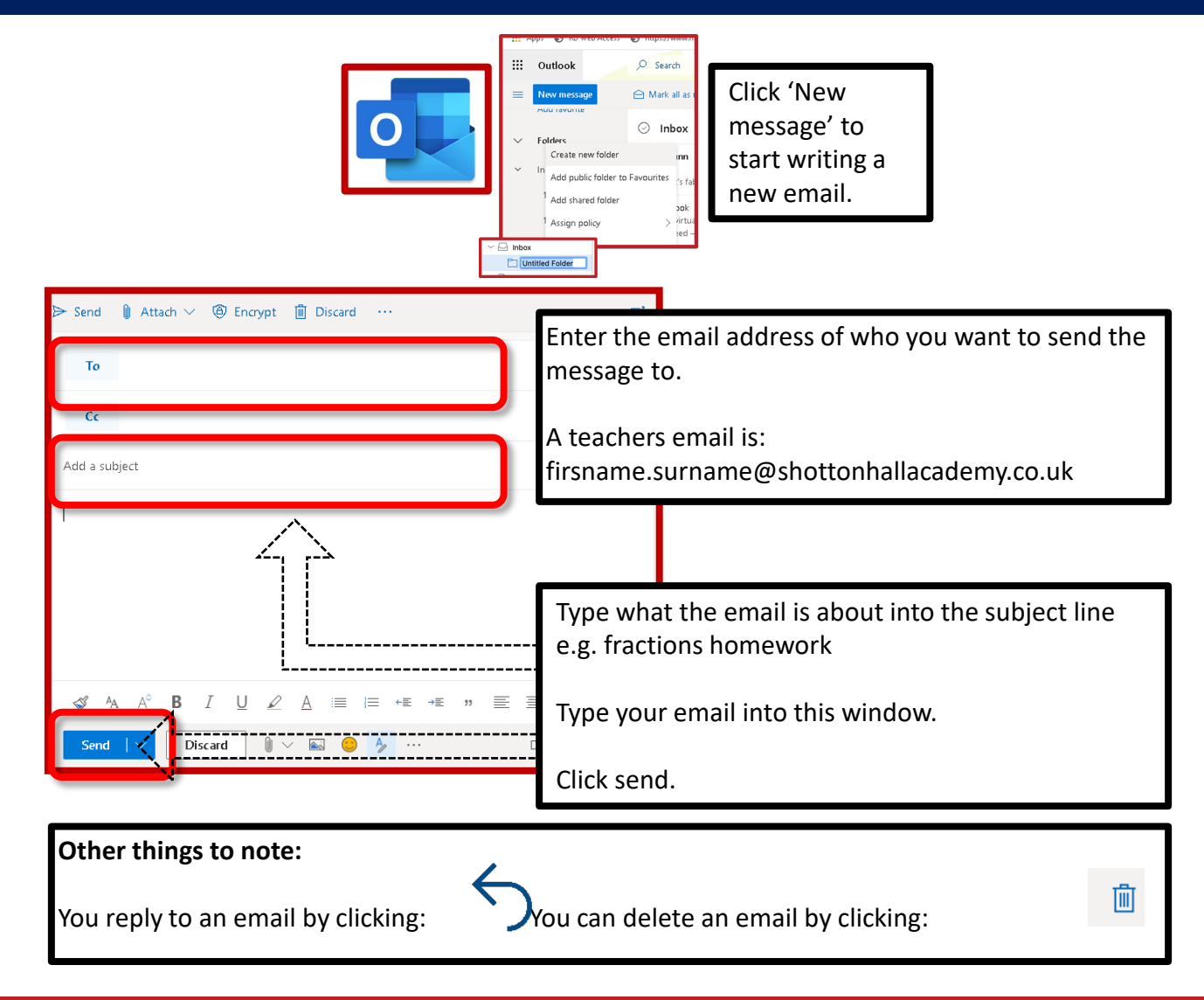

Don't forget to start the email saying 'hello!', and sign off with your name

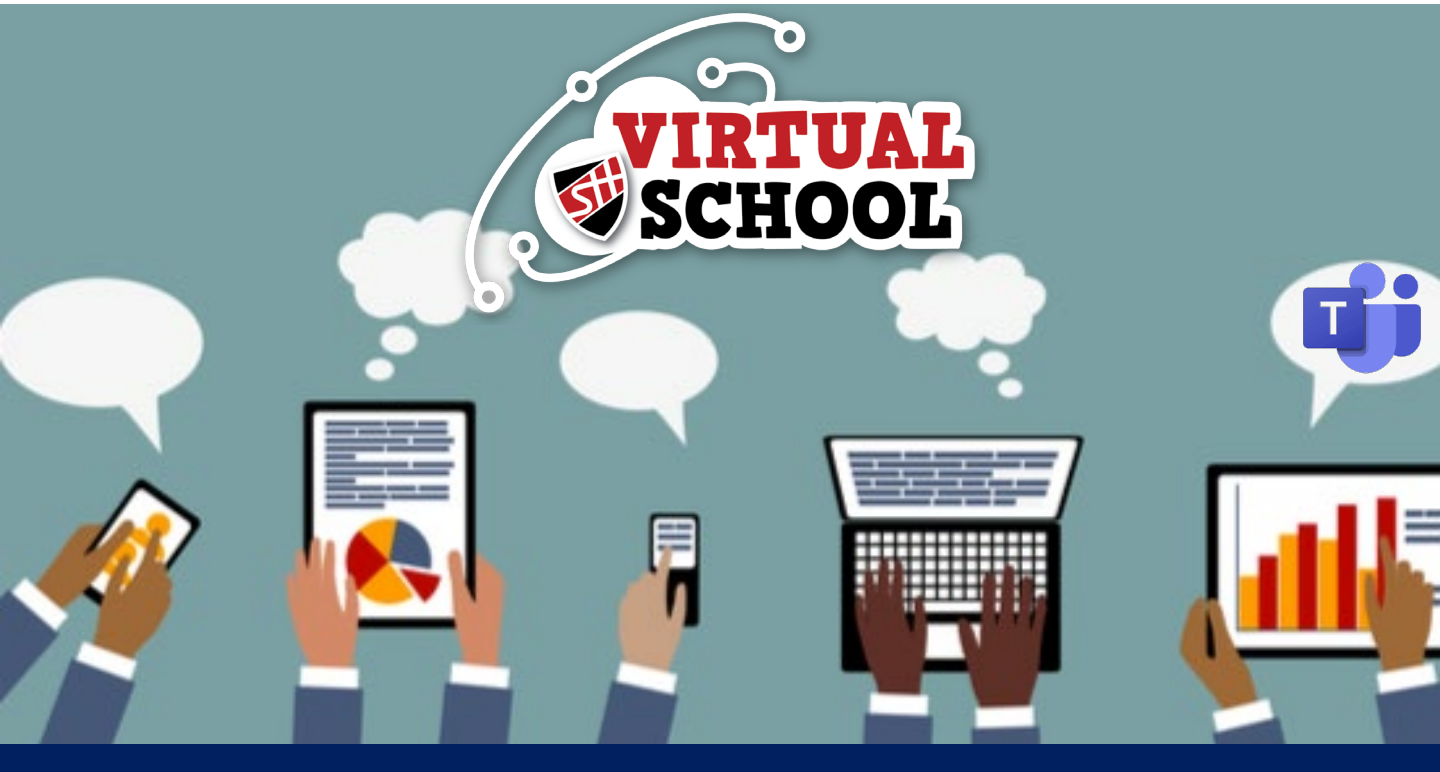

## 4. Downloading Teams

Downloading Teams is easy and free. Click the link below and select either download for desktop if using a PC/Laptop or download for mobile is using any other device.

https://www.microsoft.com/en-gb/microsoft-365/microsoft-teams/download-app

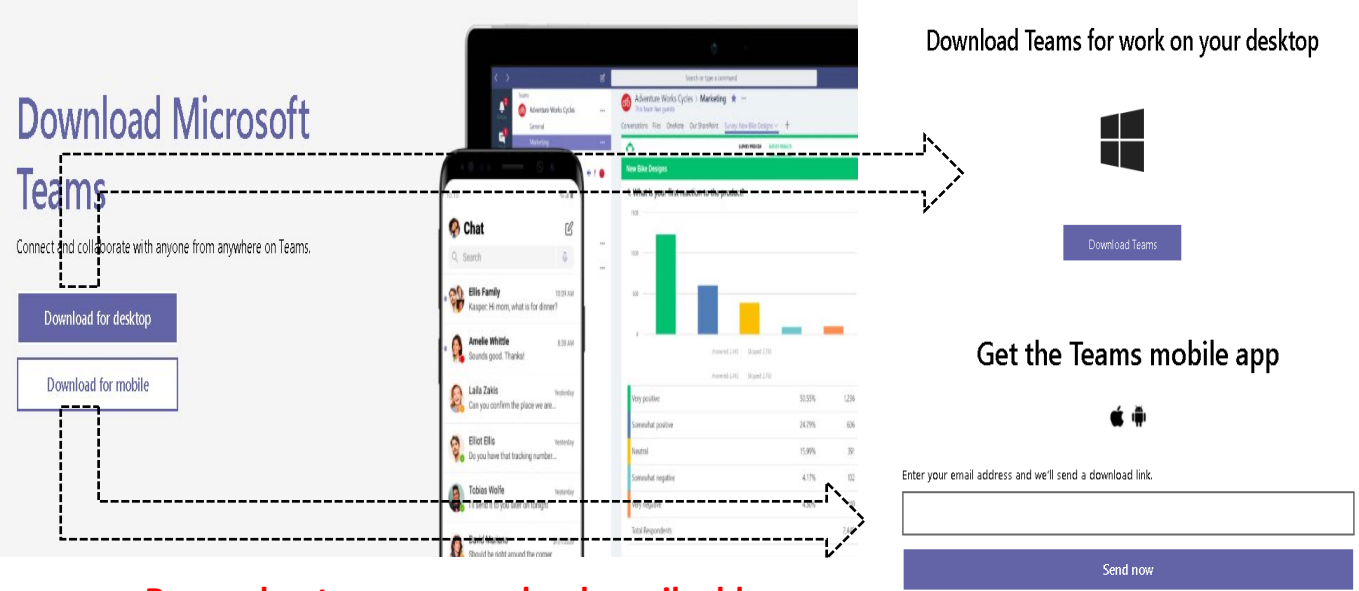

Remember to use your school email address.

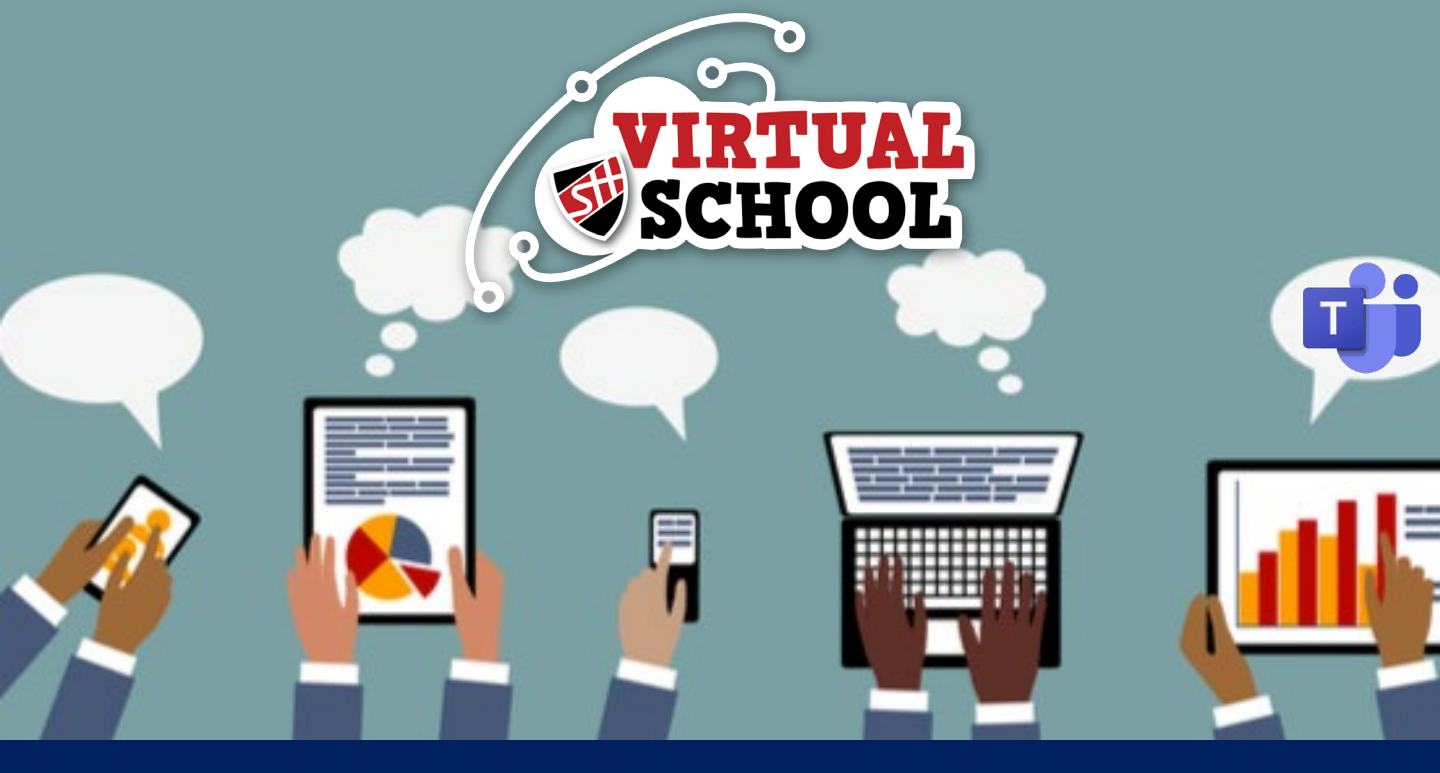

#### **The Basics**

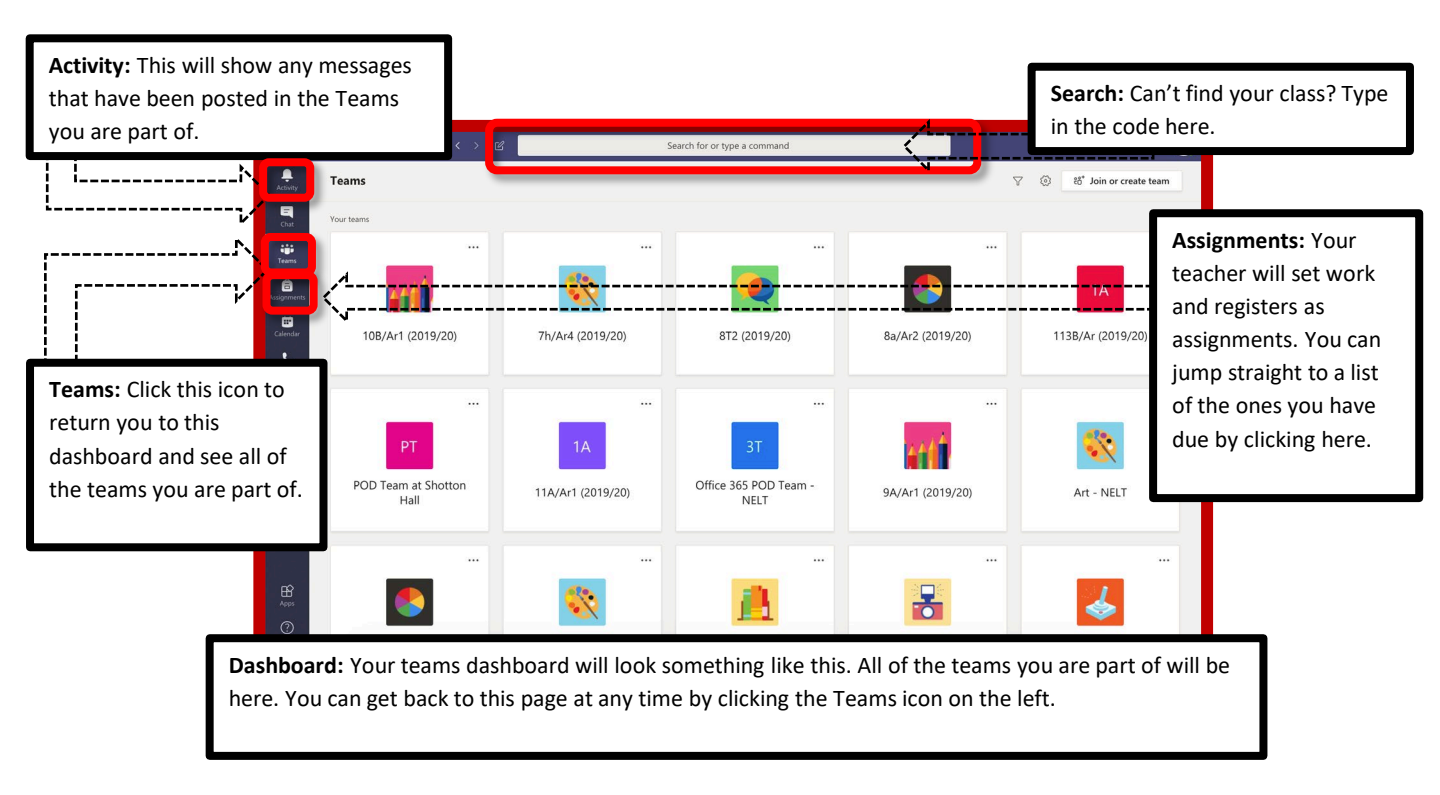

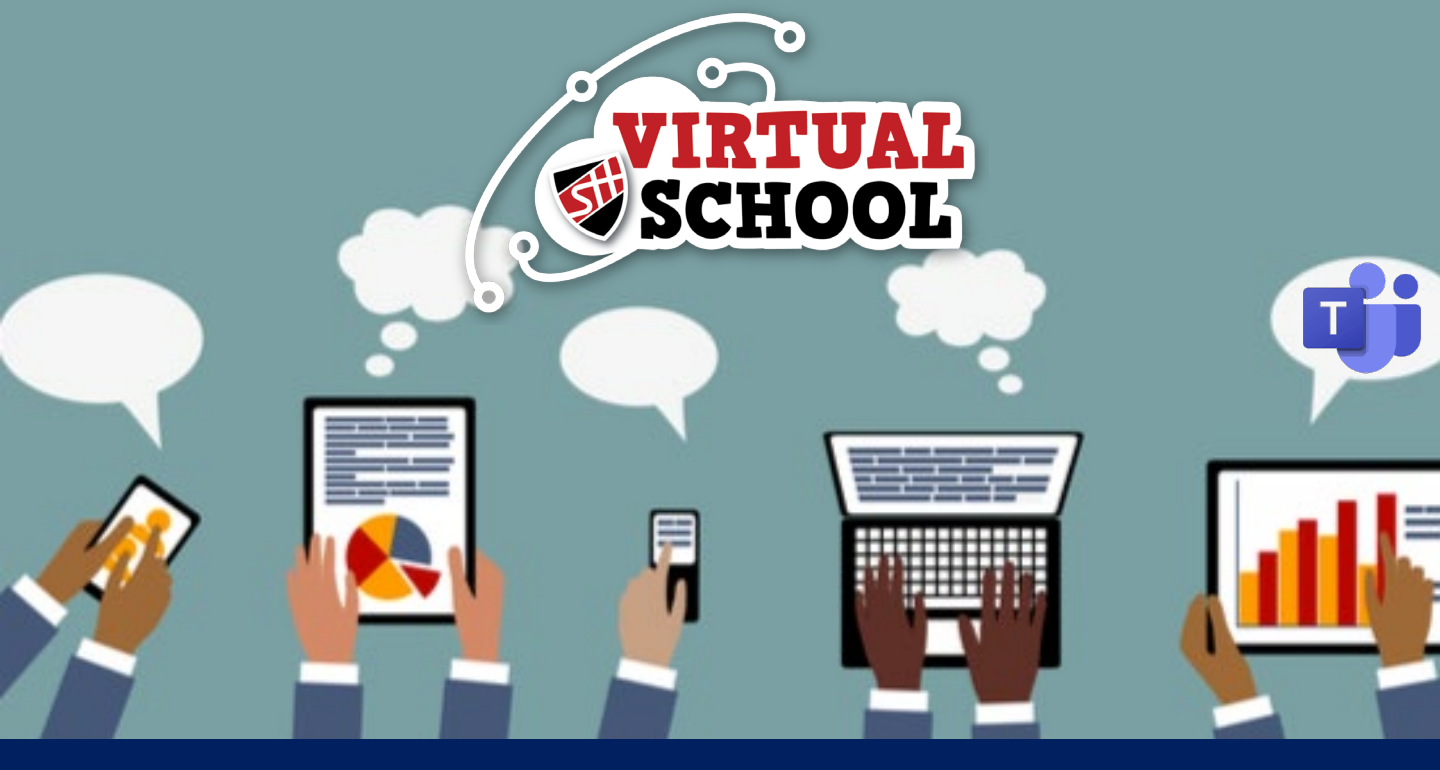

## **Accessing Assignments**

| Trans                                                                                                    |                                         |                                                                       | - 0 ×  |
|----------------------------------------------------------------------------------------------------|-----------------------------------------|-----------------------------------------------------------------------|--------|
| Assignment: Click on 'Assignment' on the left hand side.                                                                                                    |                                         |                                                                       |        |
|                                                                                                    |                                         |                                                                       |        |
| Choose a class<br>Search classes                                                                                                    |                                         | Select your class: From the drop down menu. Click next.               |        |
| TC Test Class                                                                                                    |                                         |                                                                       | ~      |
|                                                                                                    |                                         |                                                                       | Next 👆 |
| € 5.0<br><b>Page 11</b><br>Dedyn 11 2011/13/M + Orac ayor 13.3011/13/M<br>Page 11<br>Page 11<br>Pa | <b>Turn</b> i<br>instru<br>teach<br>in' | i <b>t in:</b> Follow the<br>ctions from your<br>er. Then click 'Turn |        |

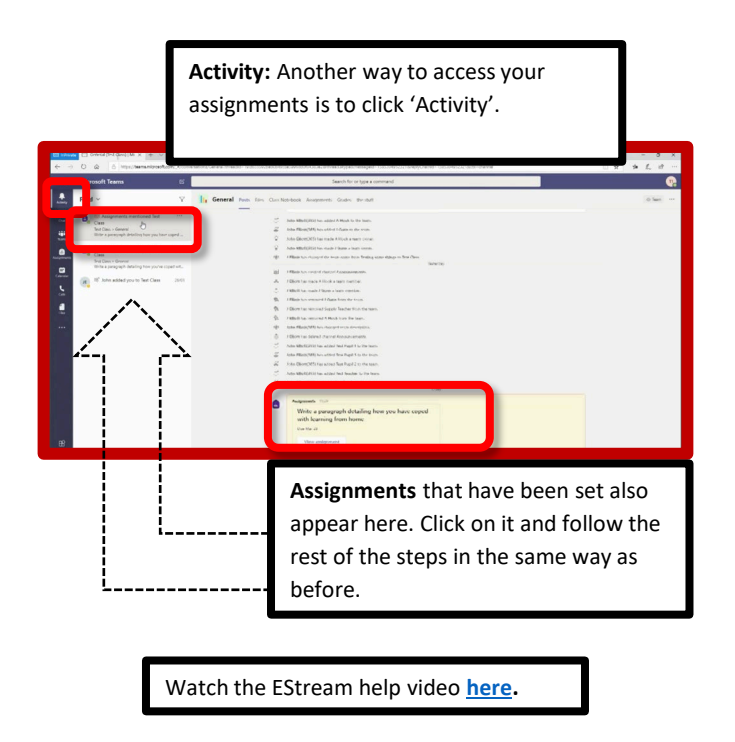

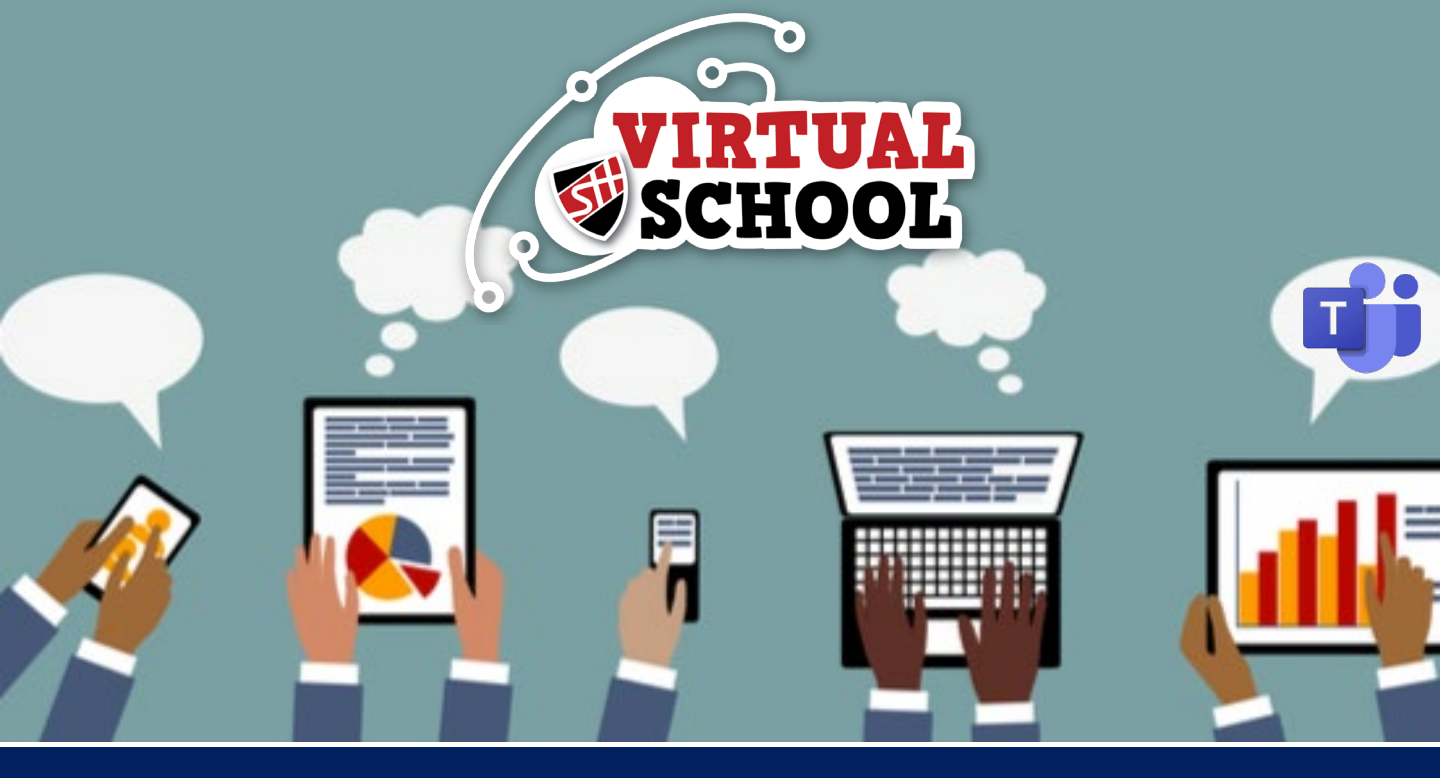

## **Uploading work to Assignments**

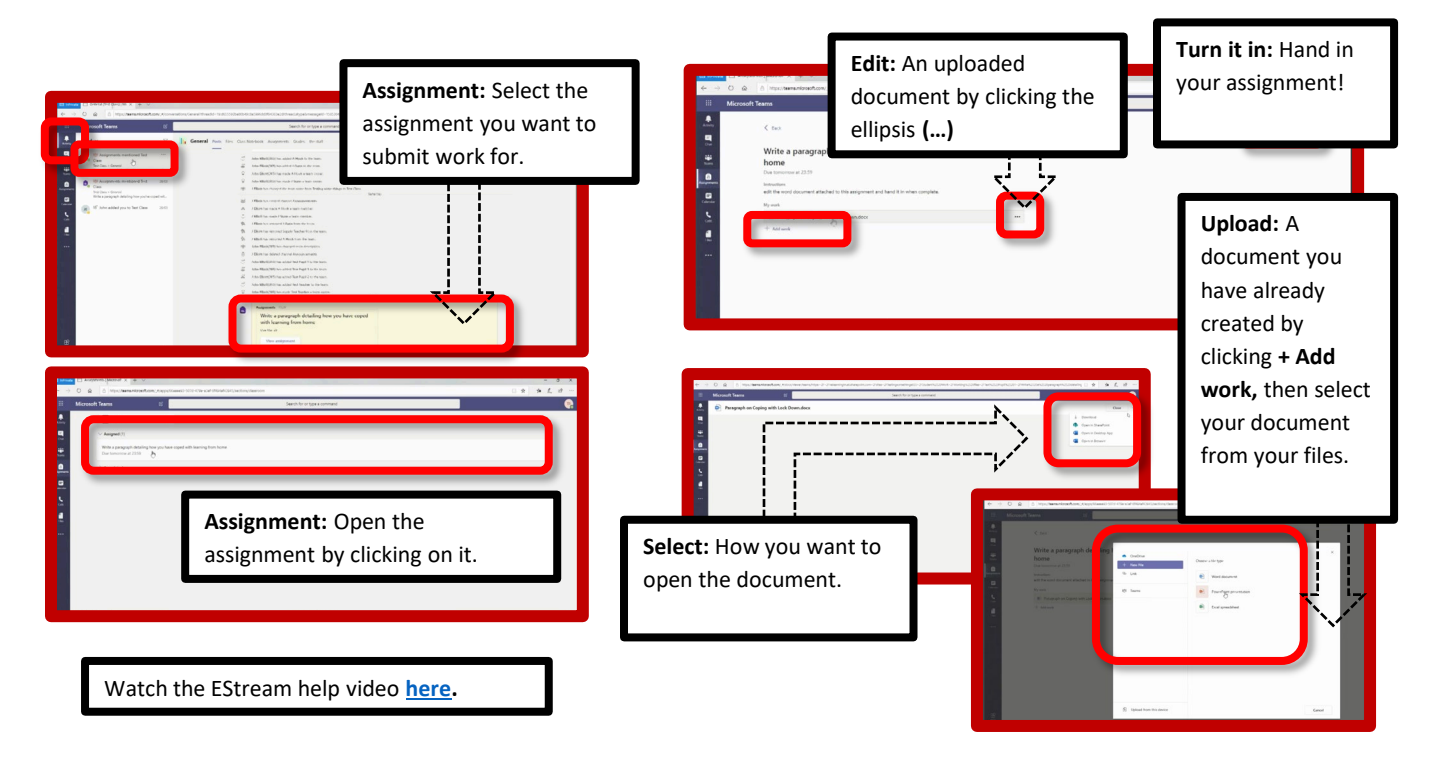

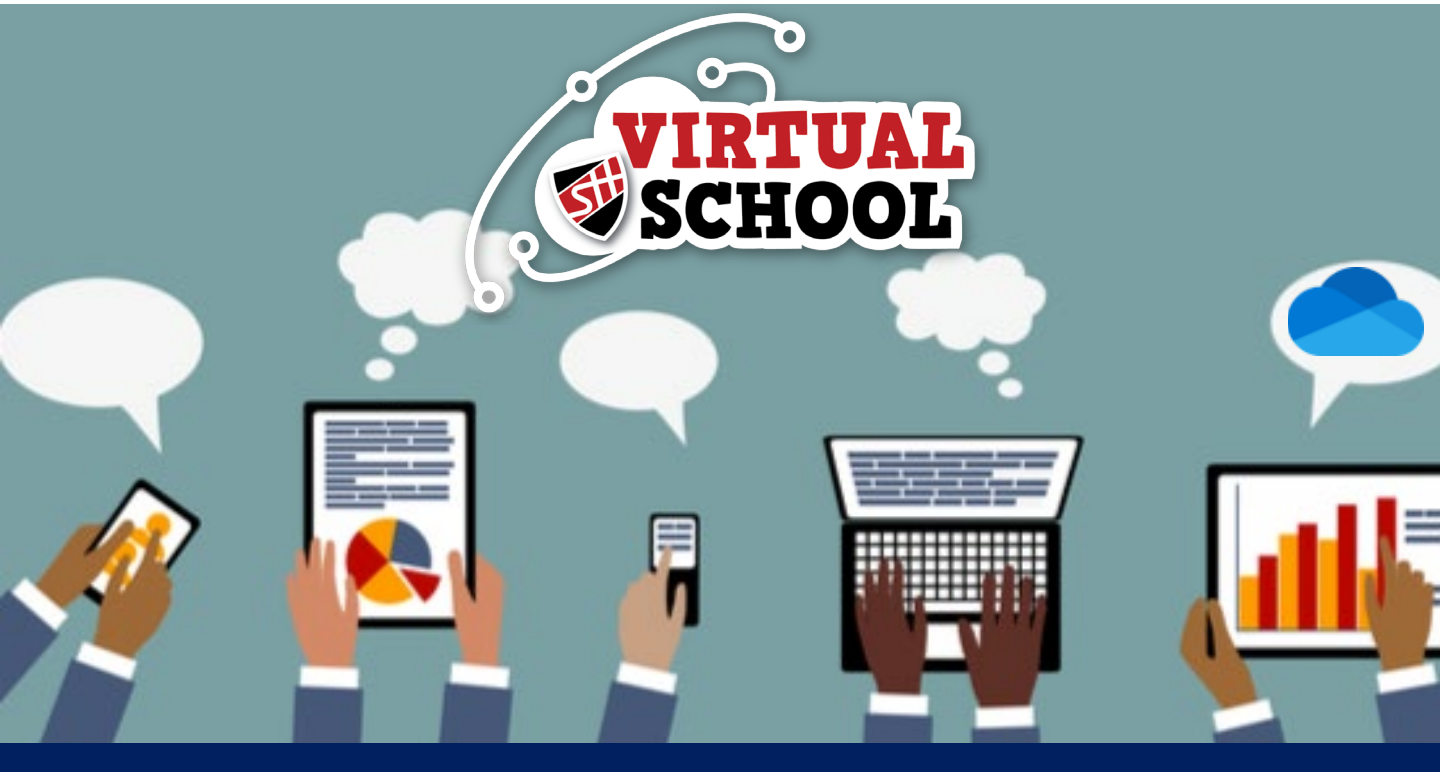

#### 5. OneDrive - Creating Folders

Organising and naming documents within your OneDrive will allow you to work more efficiently. Here is a step by step guide how to do this.

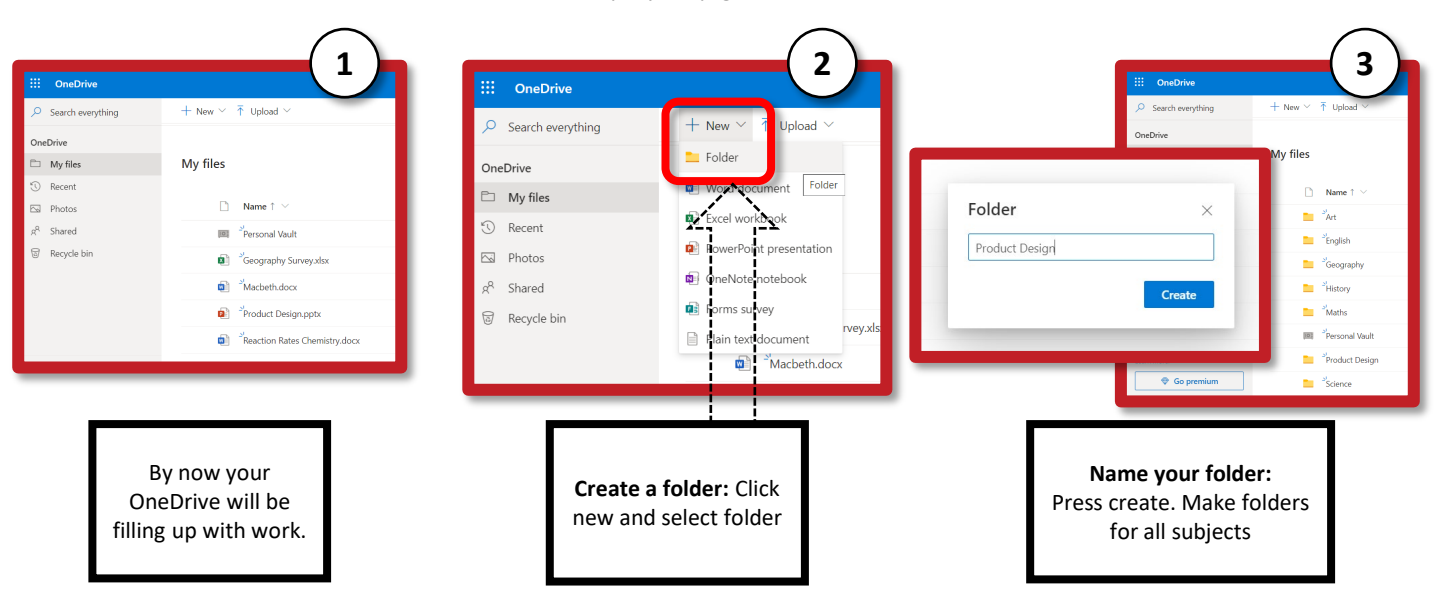

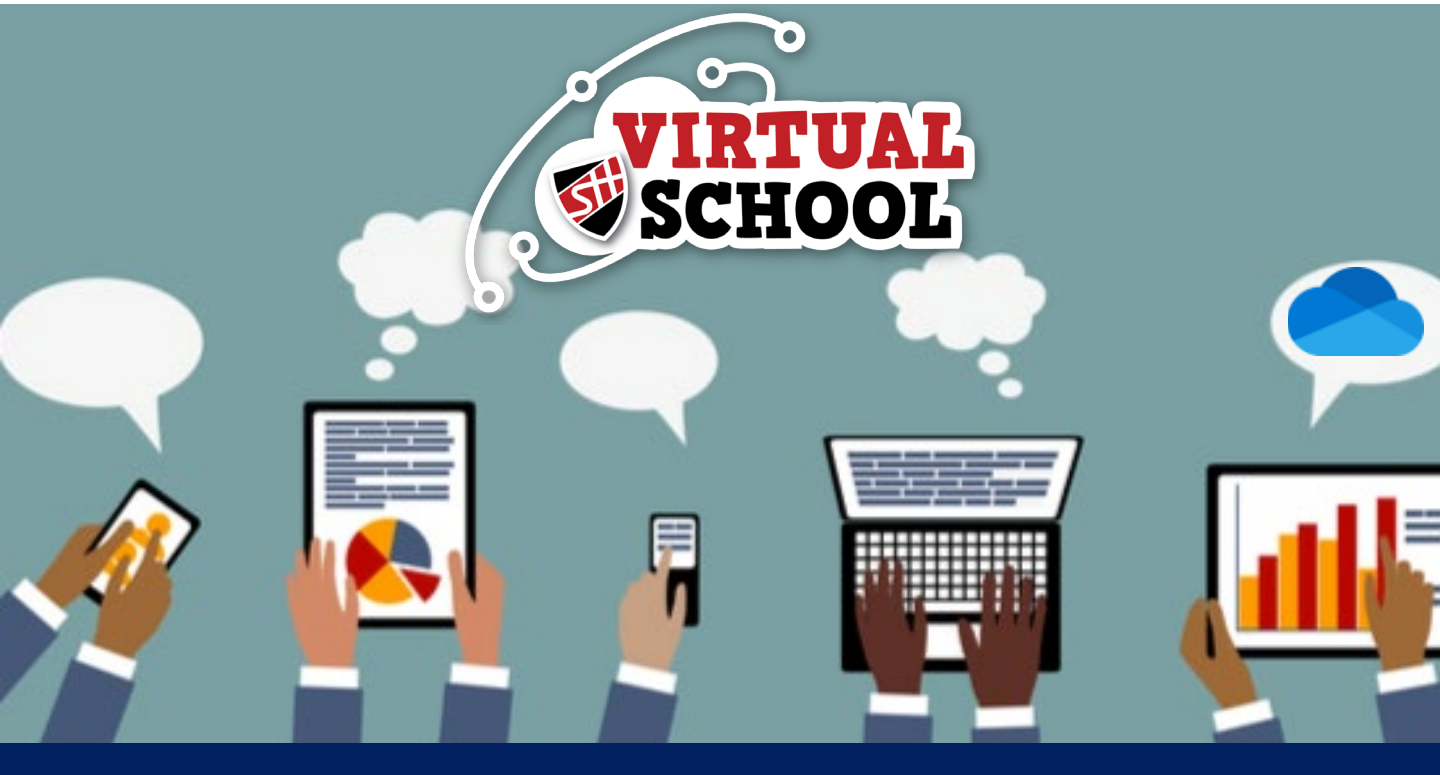

## **Moving Documents**

Sometimes your documents aren't quite where you want them... Here's a guide on how to move them!

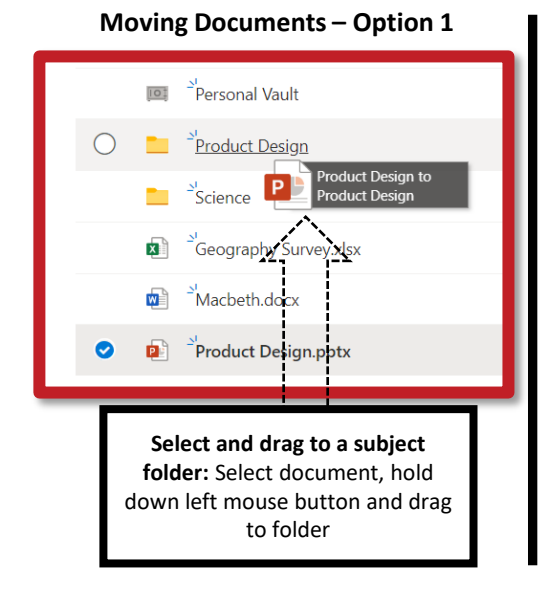

#### Moving Documents – Option 2

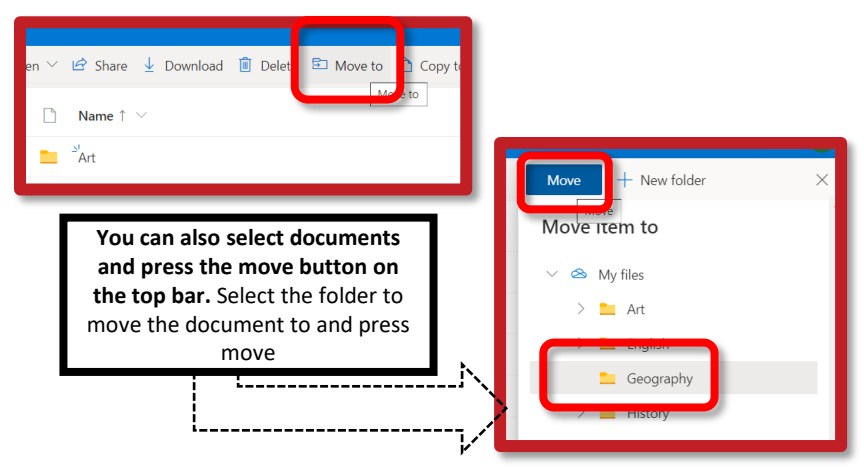

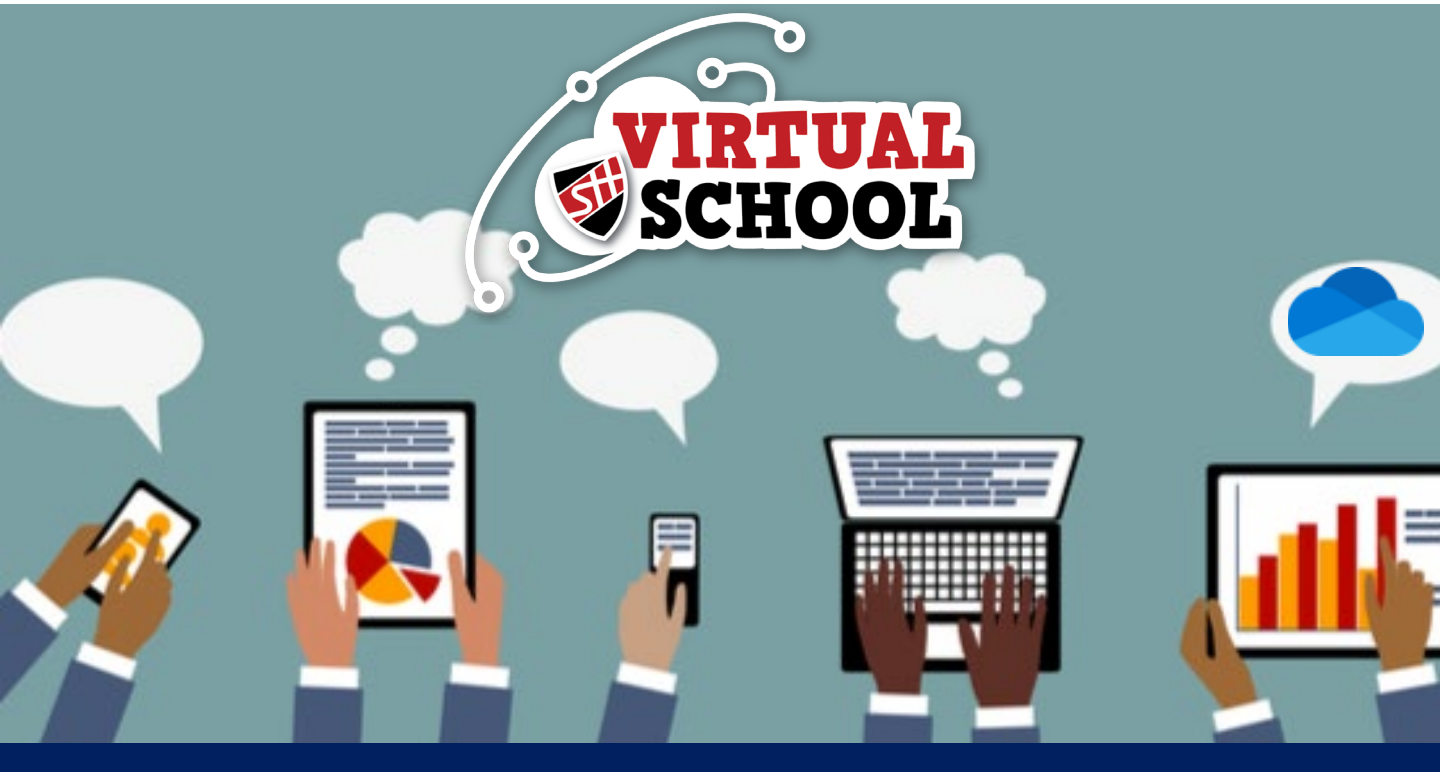

#### **Shared Documents**

#### Had some files shared with you? Want them in a folder?

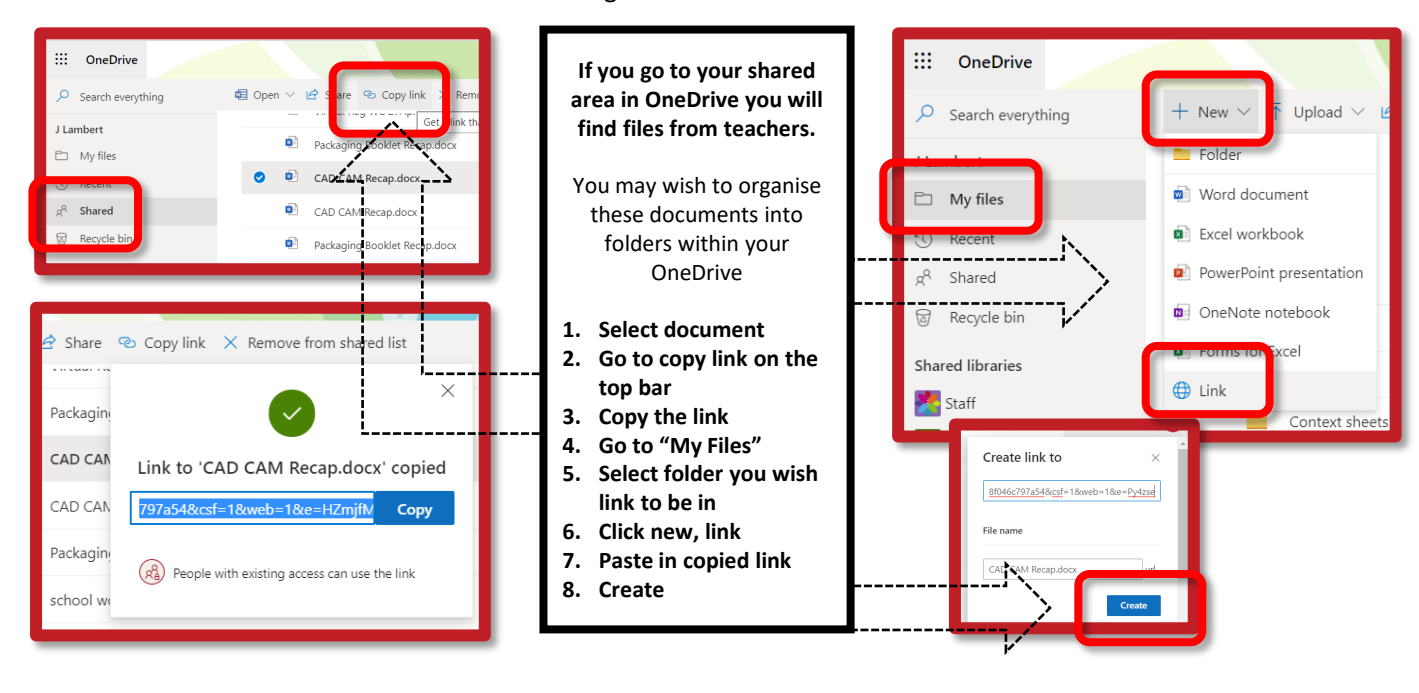

Here's a guide on how to move them!

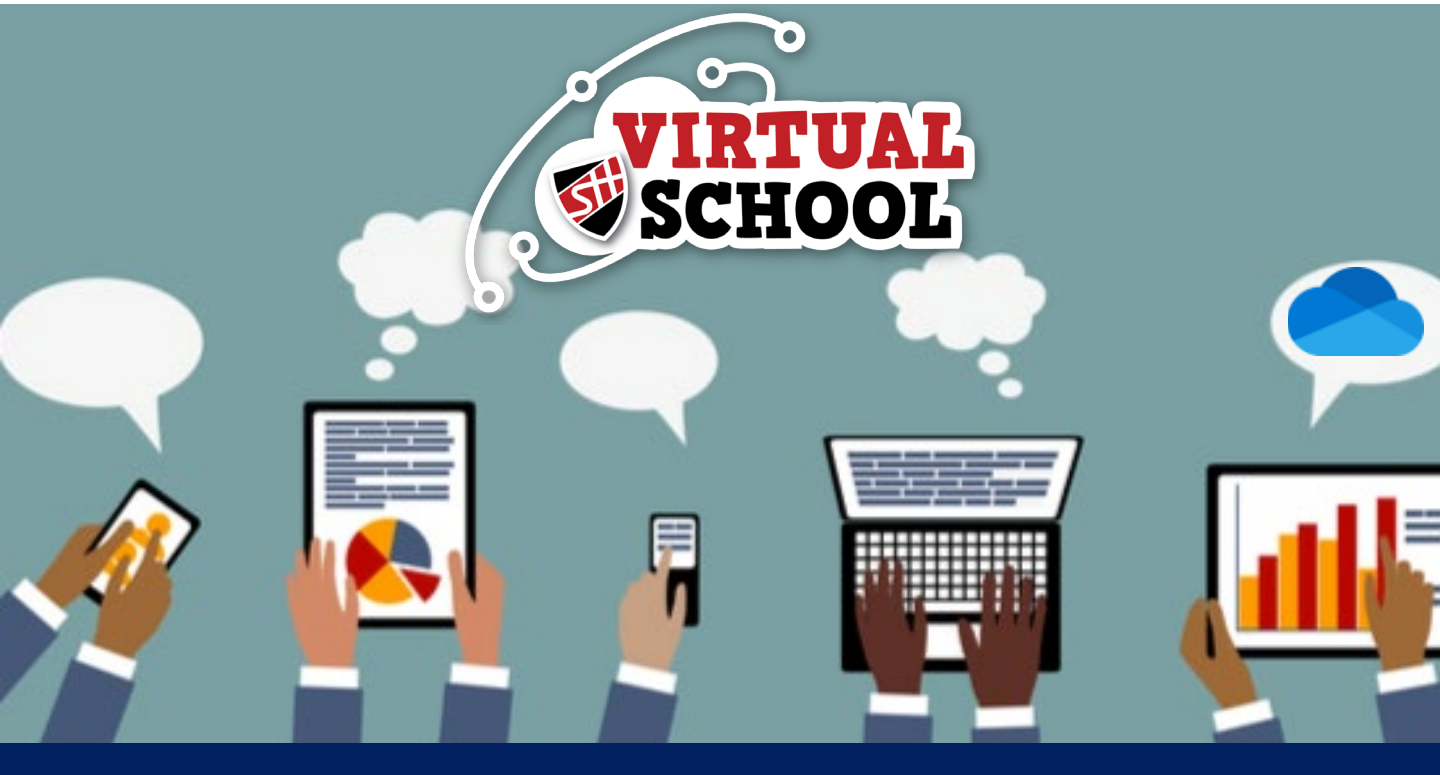

### **Naming & Renaming Documents**

#### Want to give your document a name? Called it something else and want to change it?

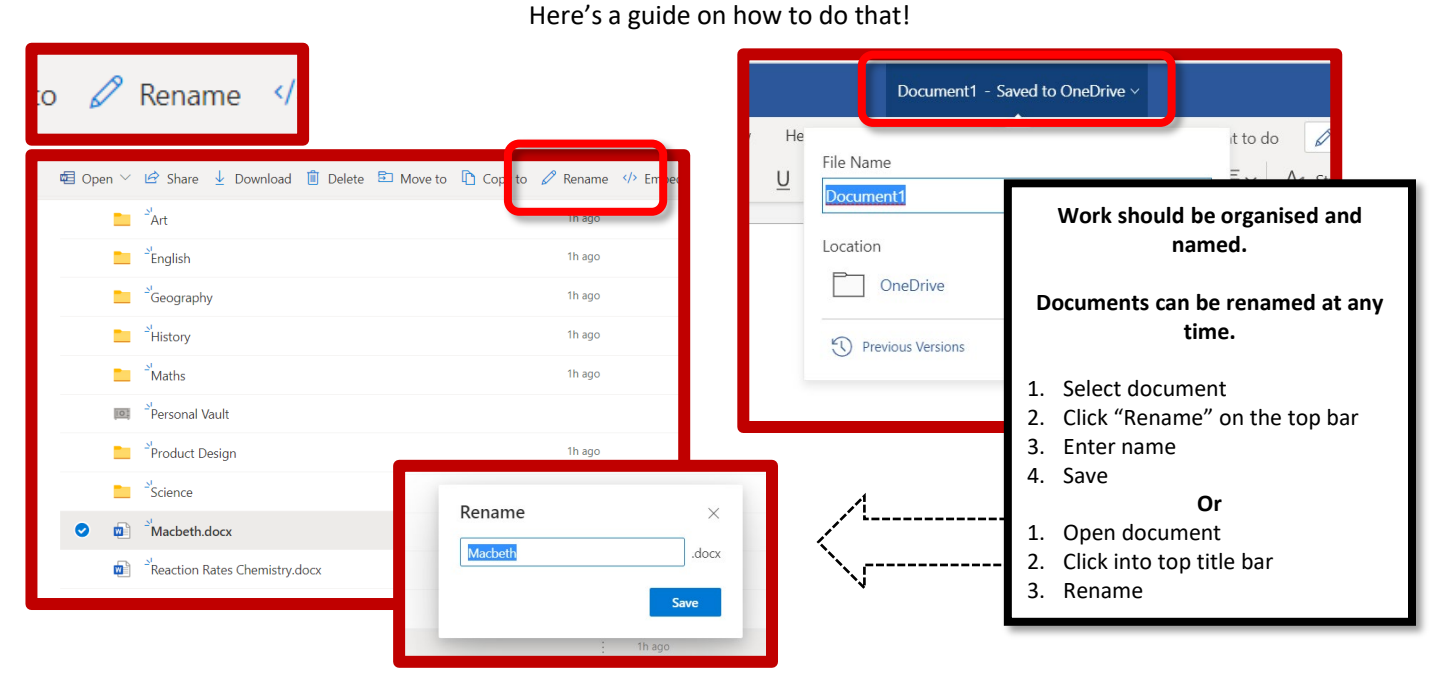

TOP TIP: Name your documents properly!

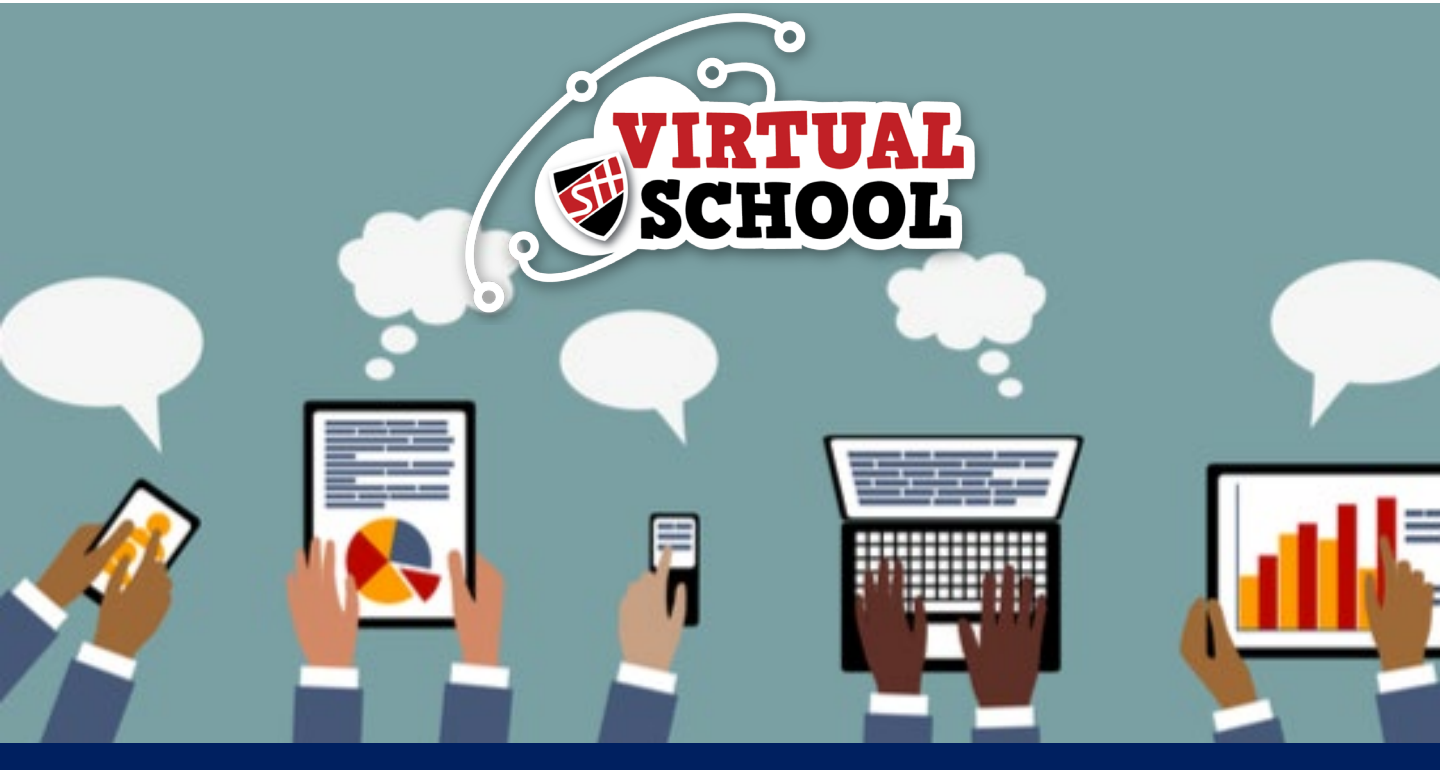

#### 6. Student POD

To get logged into Student POD and access all the different resources that are available to you, you need to visit the schools' website and log into Office 365:

www.shottonhallacademy.co.uk

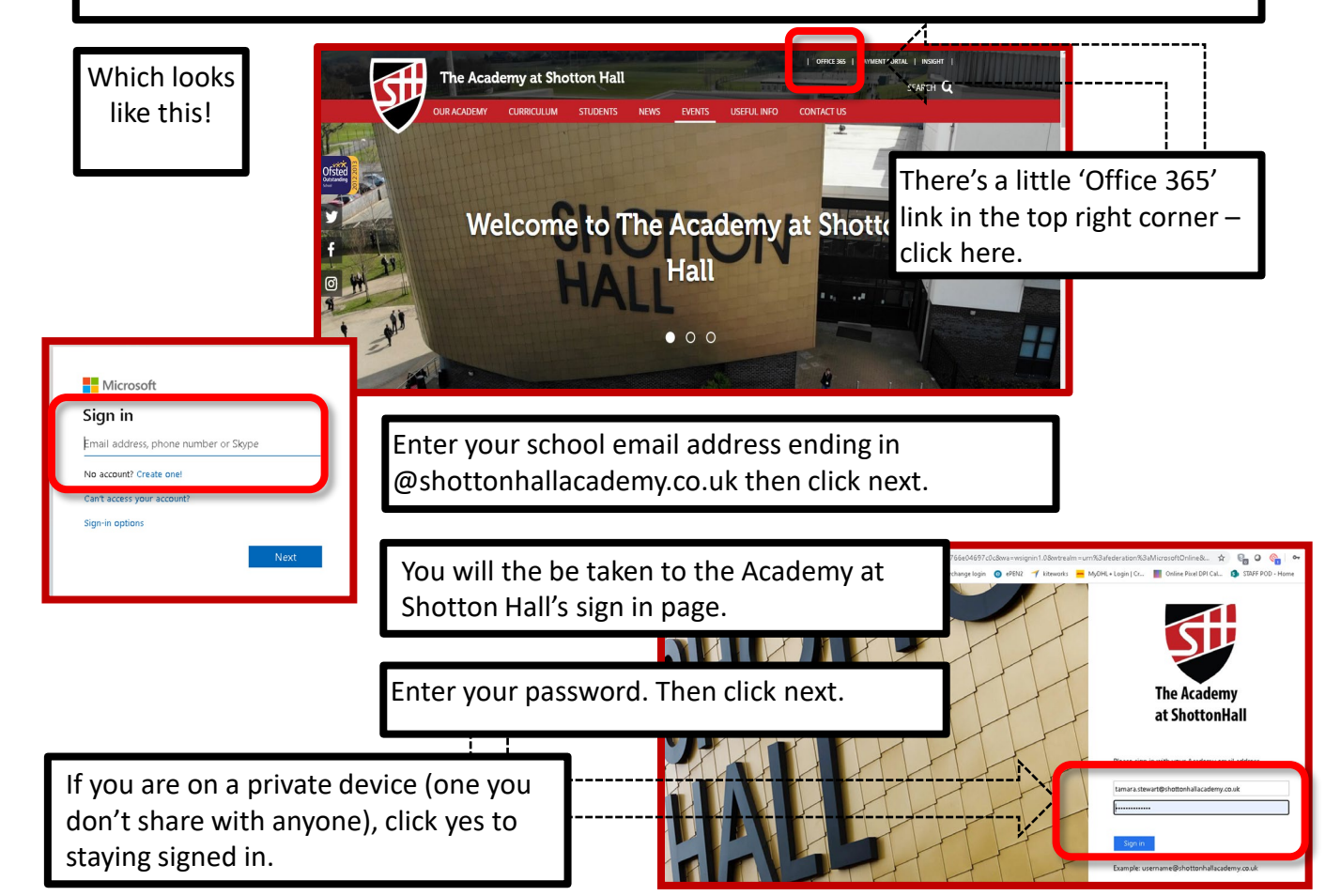

An example of what an email address looks like is: 13AB00@shottonhallacademy.co.uk

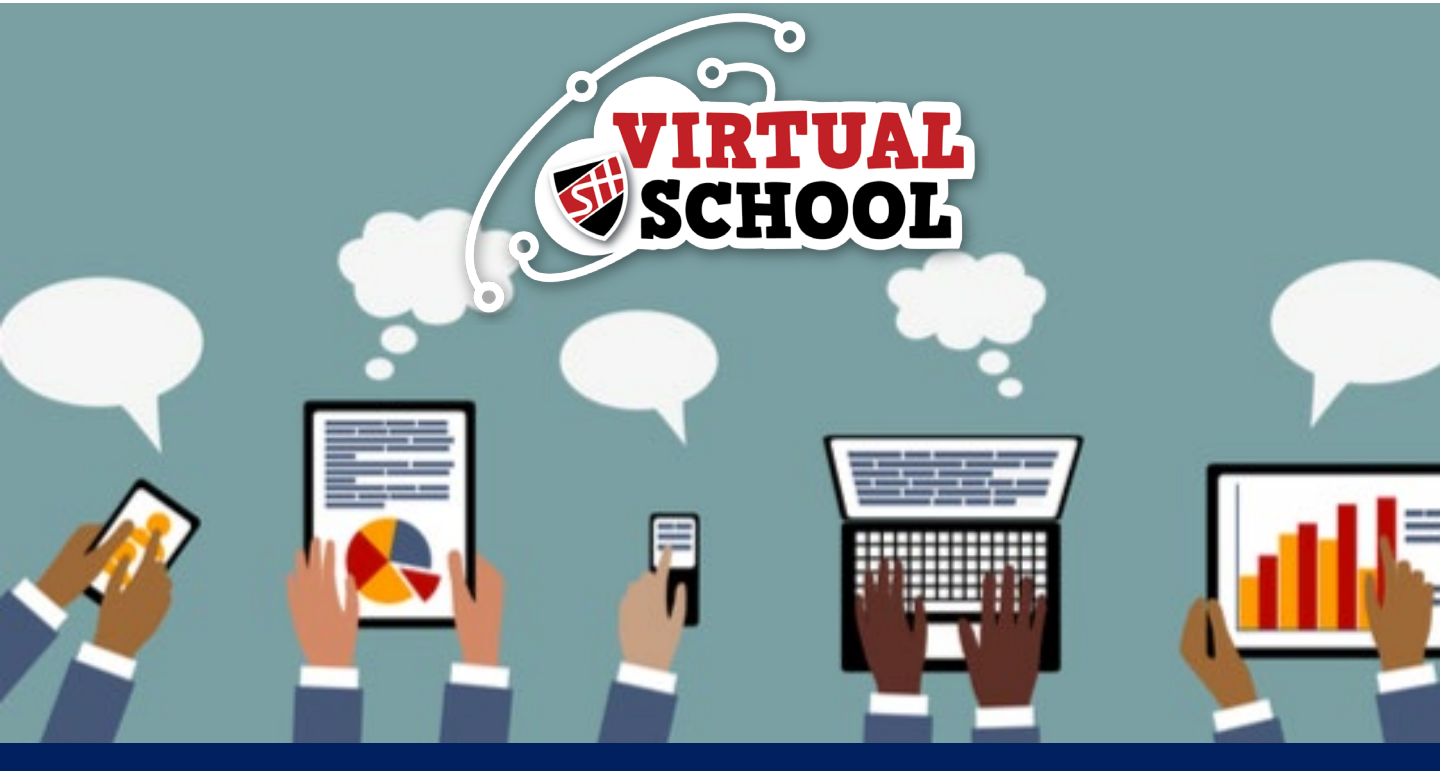

### 6. Student POD

POD can be used by students only (parents do not have their own accounts) to access information such as:

- . Revision tools
- . Topic resources
- . Knowledge organisers

- . School calendar
- . Assessment resources
- . And more...
- .... Microsoft 365 apps 1. Click on the SharePoint app from the waffle menu in the top left corner. 0 2. Search for 'Student POD'. Once you have found it click 'Follow' in the Outlook OneDrive ft 365 top right-hand corner for easy access in future. You should see the screen below: N S OneNote harePo 🕸 Page details 🛛 🖾 Analytics Published 9/27/2024 PR Sh Student POD Home ໍູ່ດໍາຄູ່ The Shotton Hall Way Extra Curricular Activity List 2024-2025 0 Homework Club 3 Location Year Day

An example of what an email address looks like is: 13AB00@shottonhallacademy.co.uk